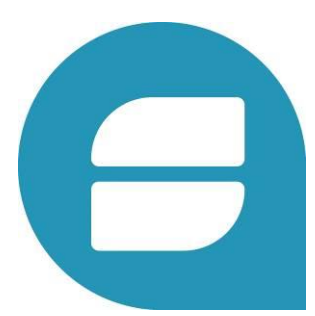

### INSTRUCTIVO PRODUCTOR NRO VERSION: 1.2 - FECHA: 12/03/2018

DIRECCIÓN DE TECNOLOGÍA DE LA INFORMACIÓN DESARROLLO DE PROYECTOS

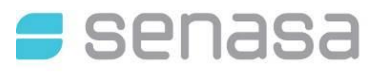

# TABLA DE CONTENIDOS

| 1. | ING          | RESO POR AFIP             | 3    |
|----|--------------|---------------------------|------|
| 2. | EXT          | RACCIONES                 | 8    |
|    | 2.1.         | LISTADO DE EXTRACCIONES   | 8    |
| 3. | LIST         | TADO DE TAMBORES          | 10   |
|    | 3.1.<br>3.2. | TAMBORES<br>Aceptar Lotes | . 10 |
|    | 3.3.         | ACEPTAR TAMBORES          | . 12 |
| 4. | COL          | NSULTAR TAMBORES          | 13   |
|    | 4.1.         | CONSULTAR TAMBOR          | . 13 |

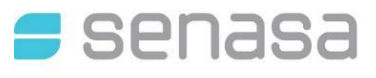

### 1. INGRESO POR AFIP

Para ingresar al Sistema de Trazabilidad por primera vez, deberá acceder con "Clave Fiscal" al portal de AFIP y adherir el servicio en <u>http://www.afip.gob.ar/</u>

### 1.1. ADHESION AL SISTEMA

PASO 1 - Ingresar al Portal de AFIP, para hacer la vinculación del servicio de autogestión del Ministerio de Agroindustria.

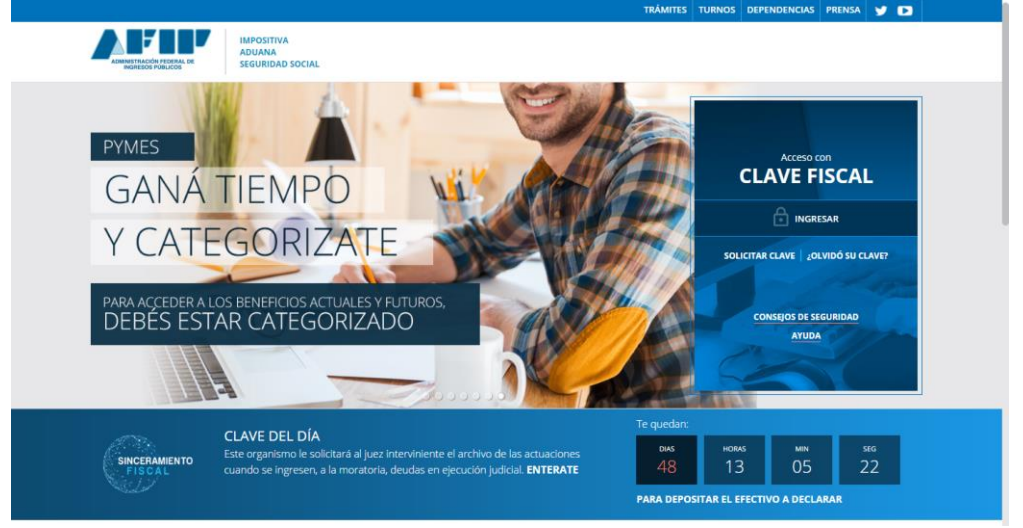

PASO 2 - Ingresa CUIT y Clave FISCAL en el portal de AFIP, para poder dar de alta el servicio de autogestión del Ministerio de Agroindustria de la Nación.

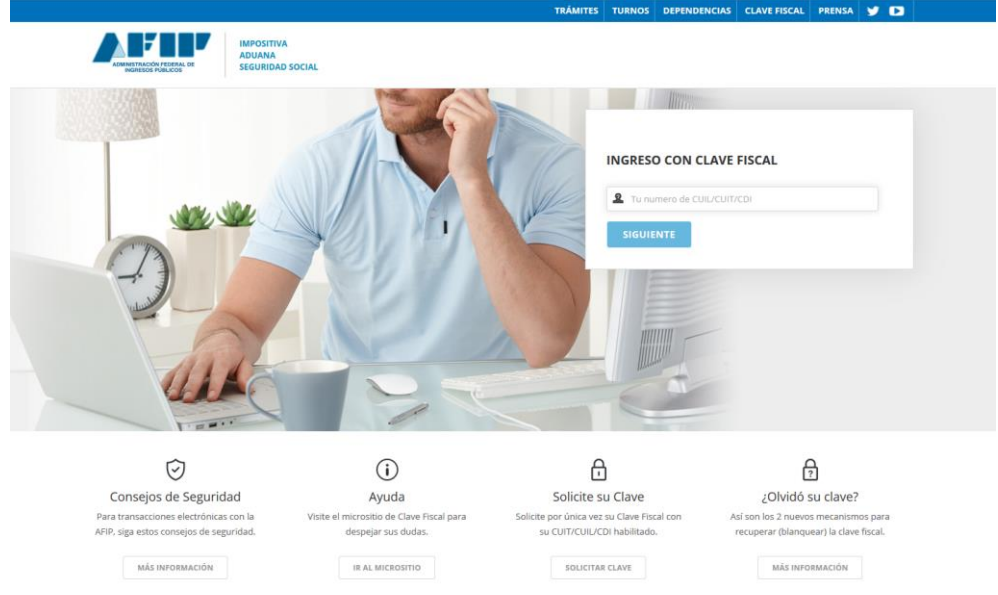

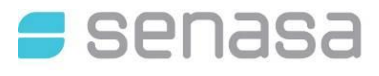

PASO 3 - En la columna de la izquierda "SERVICIOS ADMINISTRATIVOS" ingresar al "Administrador de Relaciones de Clave Fiscal"

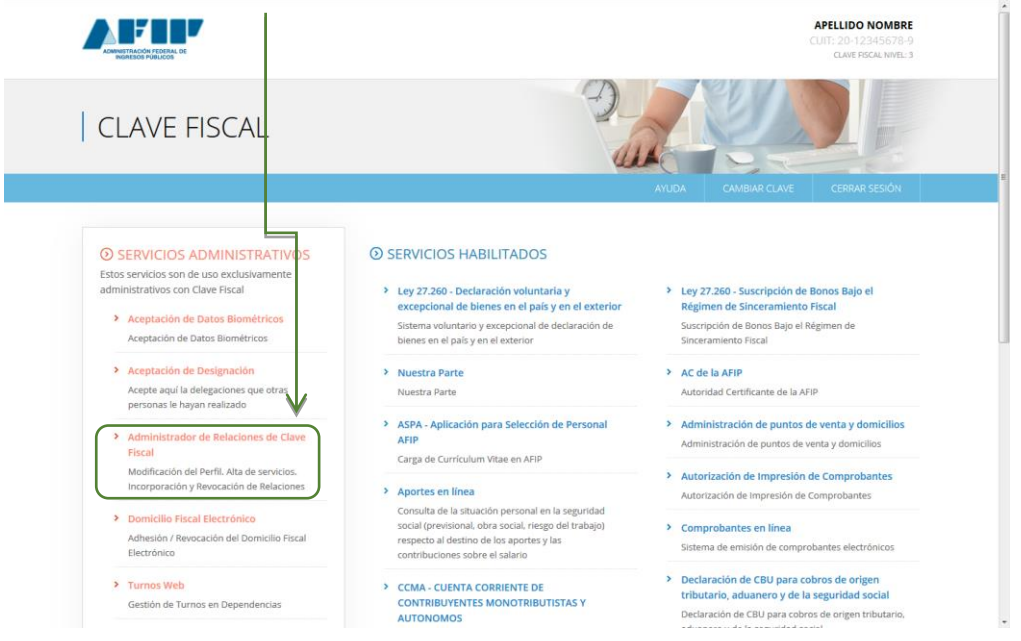

PASO 4 - Desde Aquí hay que adherir al servicio de "Trazabilidad apícola" del SENASA, en las opciones ofrecidas

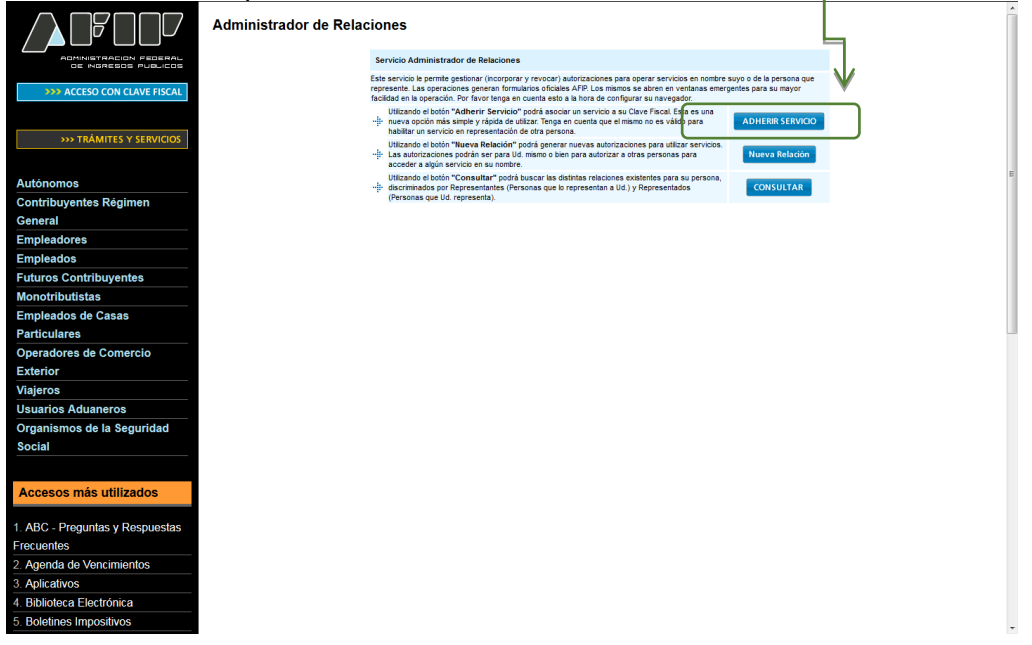

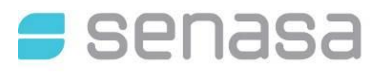

PASO 5 - Buscar y seleccionar el botón de SENASA, allí deberá seleccionar "Servicios Interactivos" al desplegar las opciones seleccionar "Trazabilidad Apícola"

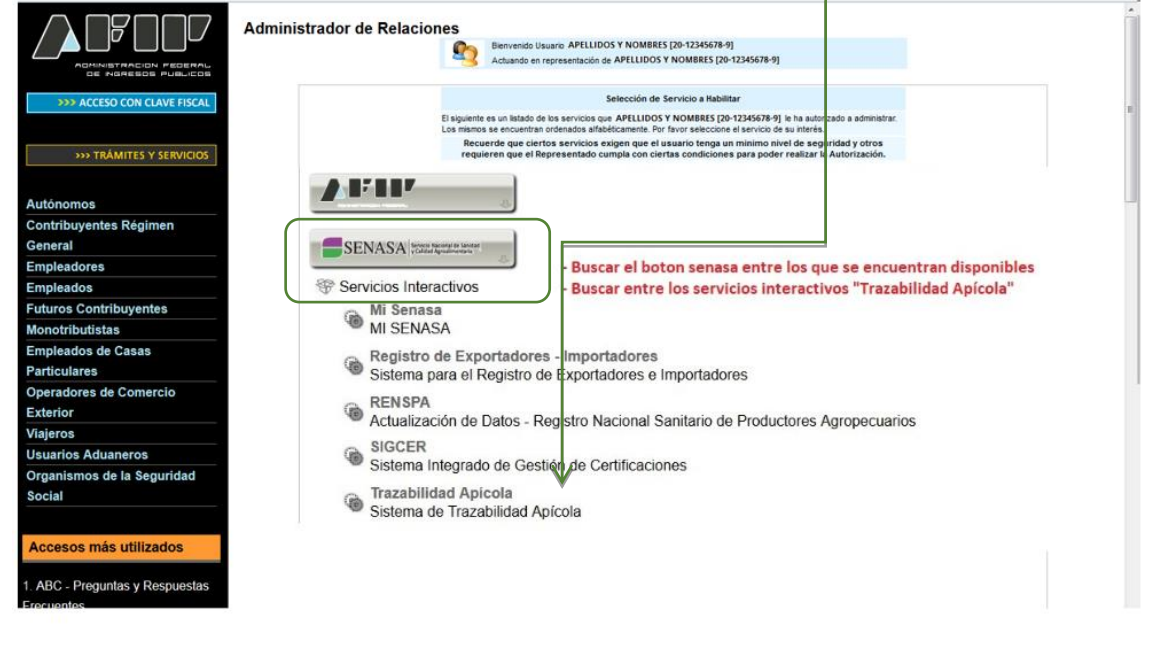

Una vez terminada la selección, deberá confirmar la acción de vinculación al servicio y su CUIT quedará apto para utilizar el sistema de trazabilidad.

|                             | Administrador de Relaciones |                     |                                                              |        |  |
|-----------------------------|-----------------------------|---------------------|--------------------------------------------------------------|--------|--|
| >>> ACCESO CON CLAVE FISCAL |                             |                     | Incorporar nueva Relación                                    |        |  |
|                             |                             | Autorizante (Dador) | APELLIDOS Y NOMBRES [20-12345678-9]                          |        |  |
|                             |                             | Representado        | APELLIDOS Y NOMBRES [20-12345678-9] *                        |        |  |
| TRAMITES T SERVICIUS        |                             | Servicio            | Autogestion de MAGyP (Nivel de seguridad mínimo requerido 2) | BUSCAR |  |
| Autónomos                   |                             | Representante       | IBARRA ADRIAN RICARDO [Clave Fiscal Nivel 3]                 | BUSCAR |  |
| Contribuyentes Régimen      |                             |                     | CONFEMAR                                                     |        |  |
| General                     |                             |                     |                                                              |        |  |
| Empleadores                 |                             |                     |                                                              |        |  |
| Empleados                   | 1                           |                     |                                                              |        |  |

La acción de adhesión deberá realizarla solo la primera vez, luego volverá a ingresar con CUIT y clave fiscal

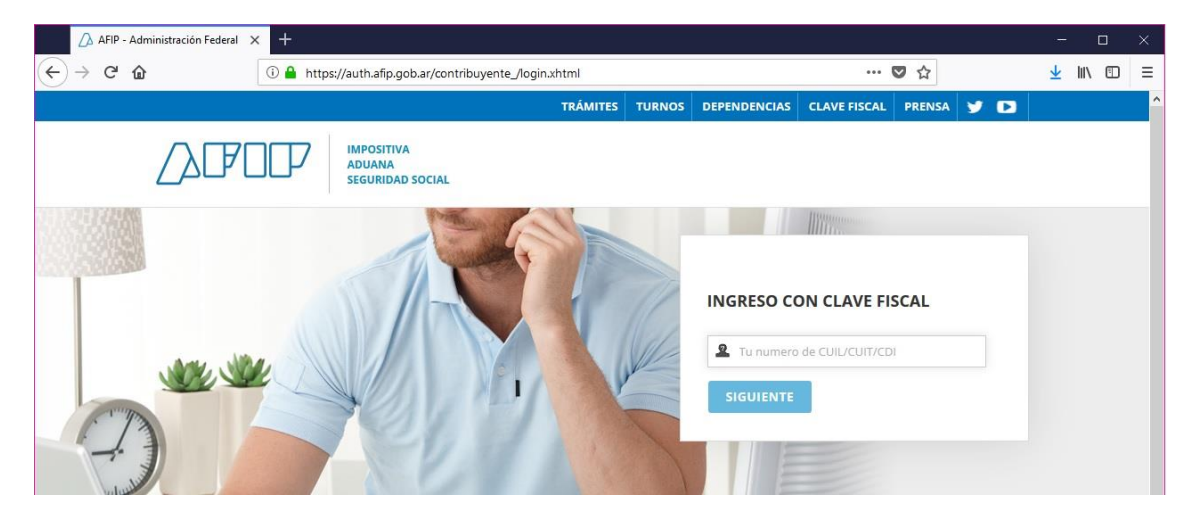

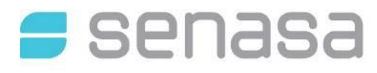

Una vez ingresado con clave fiscal podrán visualizar en el panel el link "Servicios Administrativos Habilitados" el link a "Trazabilidad Apícola". En el caso de no tener el servicio habilitado debe consultar el instructivo para solicitar la autorización de dicho trámite.

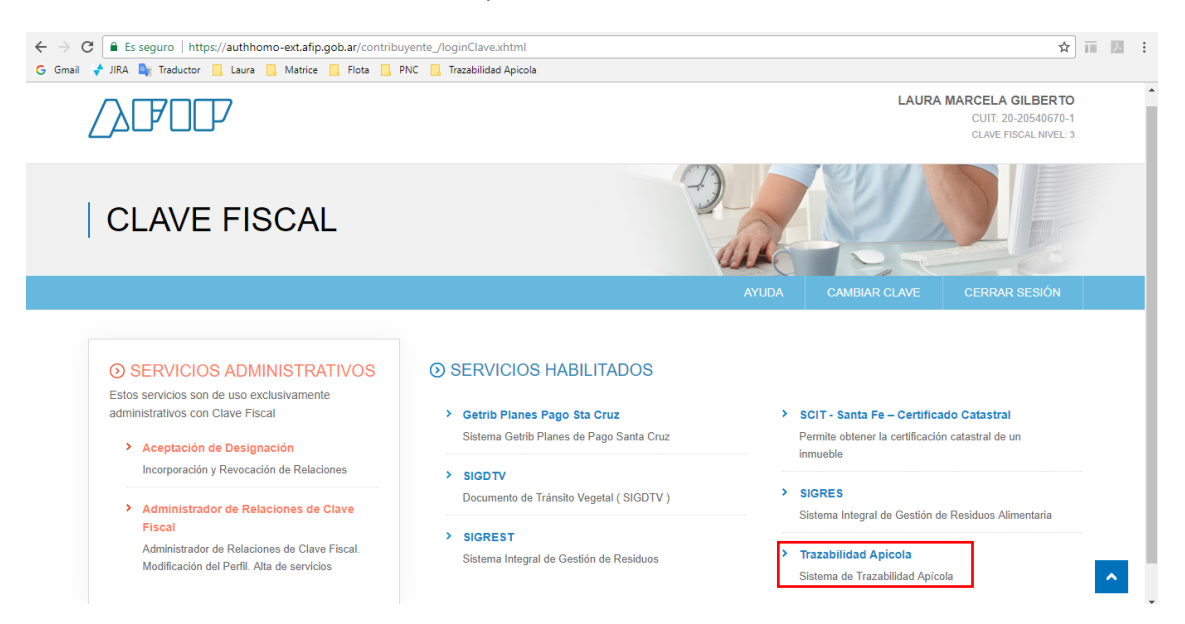

Hacer clic en el hipervínculo para acceder al Sistema de Trazabilidad Apícola.

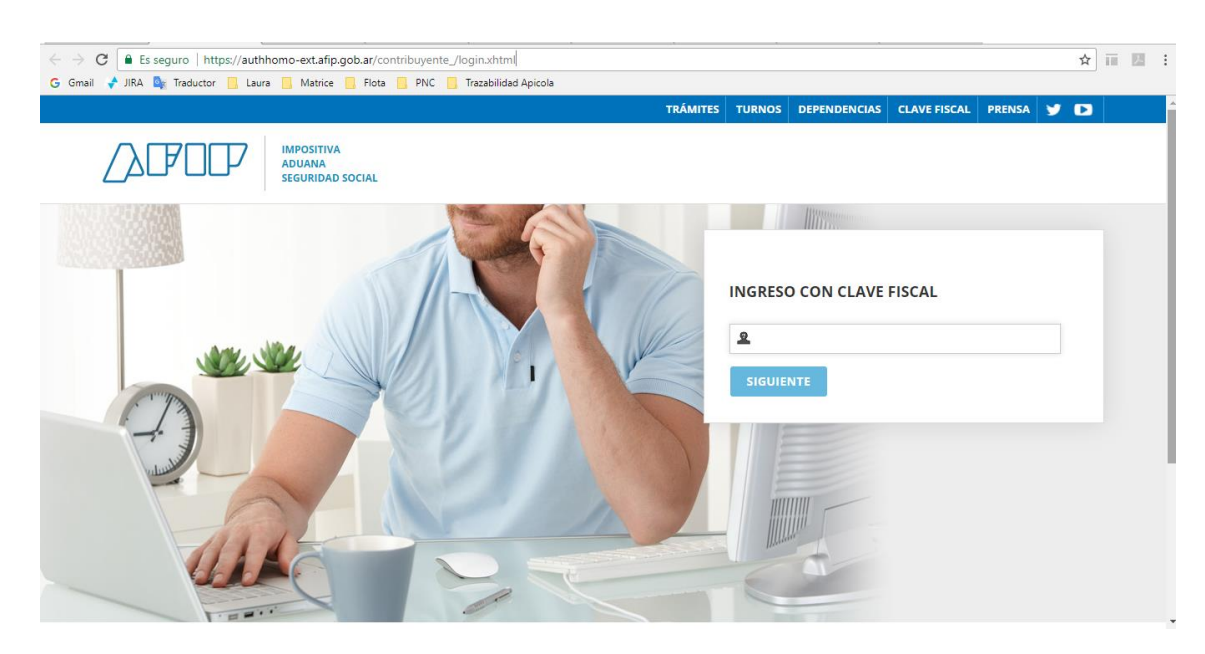

Debe ingresar CLAVE FISCAL de la firma que realiza el trámite. La misma deberá ser de Nivel 3.

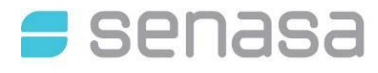

Una vez ingresado con clave fiscal podrán visualizar en el panel el link "Servicios Administrativos Habilitados" el link a "Trazabilidad Apícola". En el caso de no tener el servicio habilitado debe consultar el instructivo para solicitar la autorización de dicho trámite.

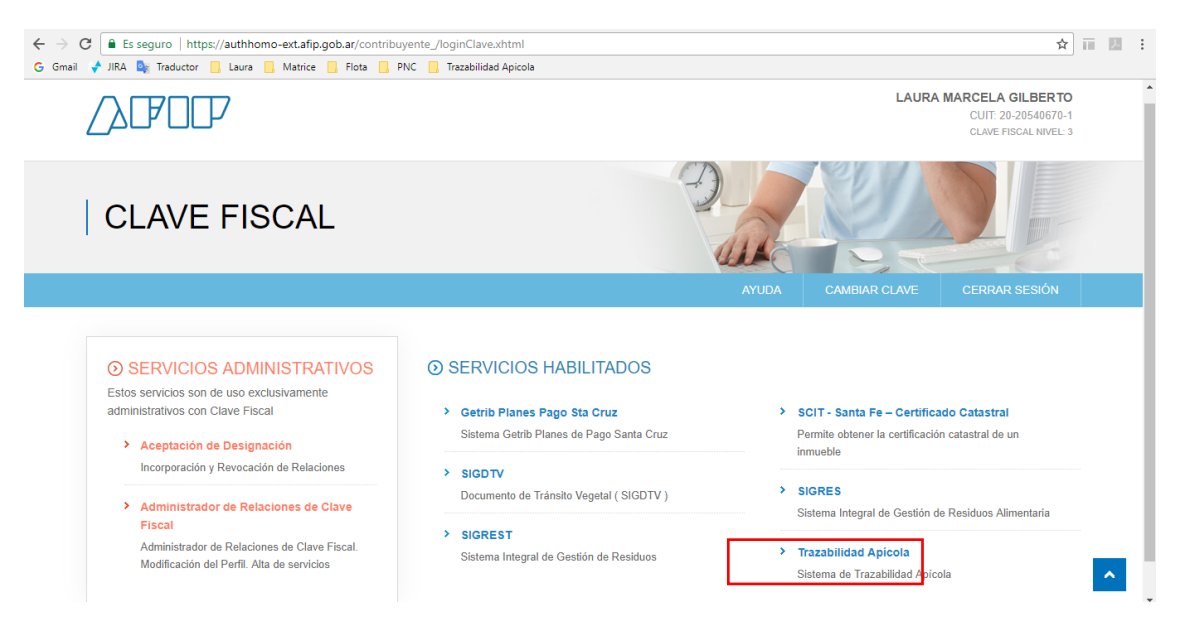

Hacer clic en el hipervínculo para acceder al Sistema de Trazabilidad Apícola.

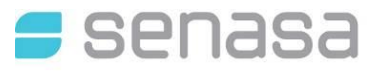

## 2. EXTRACCIONES

### 2.1. LISTADO DE EXTRACCIONES

A. Ingresar al menú opción "Extracciones". Seleccionar submenú "Listado de Extracciones".

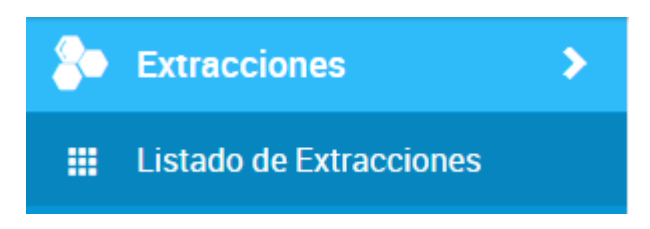

B. Visualizará las solicitudes en las que participa.

| _          | Aministerio de Agroindustria<br>Presidencia de la Nación |                     |                        |                                  |   |  |
|------------|----------------------------------------------------------|---------------------|------------------------|----------------------------------|---|--|
| <b>8</b> • | Listado de Extraccion                                    | C                   | 2                      |                                  |   |  |
|            | # EXTRACCION                                             | Fecha de Extracción | Productor Principal    | Estado                           | ¢ |  |
|            | A-Y-0299-D-21366-0917                                    | 19-09-2017          | ALBANESE JORGE ERNESTO | Pendlente Asignación             | ÷ |  |
|            | A-Y-0299-D-21365-0917                                    | 18-09-2017          | ALBANESE JORGE ERNESTO | Lote Generado Opciones           | I |  |
|            | A-G-0300-21364-0917                                      | 18-09-2017          | ALBANESE JORGE ERNESTO | sualizar Extracción 🔷 Visualizar |   |  |
|            | A-Y-0299-D-21363-0917                                    | 18-09-2017          | GONZALEZ VICTOR ARIEL  | Lote Generado                    | : |  |
|            | A-Y-0299-D-21362-0917                                    | 18-09-2017          | ALBANESE JORGE ERNESTO | Pendlente Asignación             | : |  |
|            | A-Y-0299-D-21360-0917                                    | 15-09-2017          | ALBANESE JORGE ERNESTO | Lote Generado                    | : |  |
|            | A-G-0300-21359-0917                                      | 15-09-2017          | ALBANESE JORGE ERNESTO | Pendiente Asignación             | ÷ |  |

C. Al acceder a la opción **Visualizar**, se previsualizará el detalle del lote generado. El cual podrá descargar o bien imprimirlo.

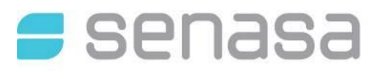

| Ministerio de Agroindustria<br>Presidencia de la Nación |                     | L <sub>o</sub>      |
|---------------------------------------------------------|---------------------|---------------------|
| Extracción # A-G-0300-21364-0917                        |                     |                     |
| Extracción                                              |                     |                     |
| SALA DE EXTRACCIÓN                                      | NÚMERO DE SOLICITUD | FECHA DE EXTRACCIÓN |
| A-G-0300                                                | A-G-0300-21364-0917 | 18-09-2017          |
| Productor                                               |                     |                     |
| RAZÓN SOCIAL                                            | CUIT                | NÚMERO DE RENAPA    |
| ALBANESE JORGE ERNESTO                                  | 20-04992977-7       | # S204              |
| Lote                                                    |                     |                     |
| NÚMERO DE LOTE                                          | CUADROS ENTREGADOS  |                     |
| A-G-0300-21364-0917                                     | 30                  |                     |
|                                                         |                     |                     |
| Detalle de Tambores                                     |                     |                     |
| Total: 2                                                |                     |                     |
| NÚMERO DE TAMBOR                                        | NÚMERO DE PRECINTO  | PESO NETO           |
| 46-39992769-2                                           |                     |                     |
|                                                         |                     |                     |

D. Impresión de la Solicitud: Se descarga un archivo PDF.

|                                         | Sala de Extraoolón: A-Y-0299-D<br>Número de Solloitud: A-Y-0299-D-21365-0917<br>Fecha de Extraoolón: 19-09-2017 |                         |                            |
|-----------------------------------------|----------------------------------------------------------------------------------------------------|-------------------------|----------------------------|
|                                         | PROD                                                                                                    | UCTOR                   |                            |
| Razón Sooial<br>ALBANESE JORGE ERNESTO  |                                                                                                    | CUIT<br>20-04992977-7   | Número de RENAPA<br># 8204 |
|                                         | LC                                                                                                    | TE                      |                            |
| Número de Lote<br>A-Y-0299-D-21365-0917 |                                                                                                    | Cuadros Entregado<br>23 | с —                        |
|                                         | DETALLE DE                                                                                                    | TAMBORES                |                            |
| Número de Tambor                        | Número de Precint                                                                                               | •                       | Peso                       |
| 46-45462572-2                           |                                                                                                    |                         |                            |
| 46-88637816-2                           |                                                                                                    |                         |                            |
|                                         |                                                                                                    |                         |                            |
|                                         |                                                                                                    |                         |                            |
|                                         |                                                                                                    |                         |                            |
|                                         |                                                                                                    |                         |                            |
|                                         |                                                                                                    |                         |                            |
|                                         |                                                                                                    |                         |                            |
|                                         |                                                                                                    |                         |                            |
|                                         |                                                                                                    |                         |                            |
|                                         |                                                                                                    |                         |                            |
|                                         |                                                                                                    |                         |                            |
|                                         |                                                                                                    |                         |                            |
|                                         |                                                                                                    |                         |                            |
|                                         |                                                                                                    |                         |                            |
|                                         |                                                                                                    |                         |                            |
|                                         |                                                                                                    |                         |                            |
|                                         |                                                                                                    |                         |                            |
|                                         |                                                                                                    |                         |                            |
|                                         |                                                                                                    |                         |                            |
|                                         |                                                                                                    |                         |                            |
|                                         |                                                                                                    |                         |                            |
|                                         |                                                                                                    |                         |                            |
|                                         |                                                                                                    |                         |                            |
|                                         |                                                                                                    |                         |                            |
|                                         |                                                                                                    |                         |                            |
|                                         |                                                                                                    |                         |                            |
|                                         | TOTAL                                                                                                    | 2                       |                            |
|                                         |                                                                                                    | -                       |                            |

Firma Responsable Sala de Extracción

Firma Productor

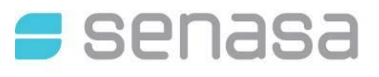

# 3. LISTADO DE TAMBORES

#### 3.1. TAMBORES

Seleccionar submenú "Listado de Tambores" en esta sección estarán disponibles todos los tambores que pertenezcan a ese CUIT.

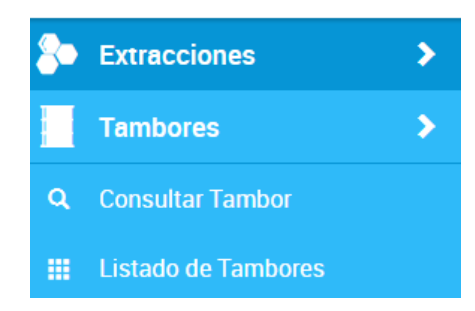

Las acciones disponibles para realizar con el o los tambores, se activarán cuando se seleccionen en el listado, y aparecerá el icono .

| Lista      | ado de Tambores  | SELECCIONADOS: 1      | ۵                    | Q | x |  |  |
|------------|------------------|-----------------------|----------------------|---|---|--|--|
| inicio / l | Inicio / Listado |                       |                      |   |   |  |  |
| Estado     |                  |                       | Estado               |   |   |  |  |
|            | 46-90353757-4    | A-G-0300-66619-0917   | En uso               |   |   |  |  |
|            | R46-83851852-5   | A-Y-0299-D-21355-0917 | Pendiente de Entrega |   |   |  |  |

**Enviar**: En esta acción se puede realizar un movimiento de tambor por *servicio* o *transferencia* a otro CUIT, significa que se le enviará a otro CUIT, y estará en **Pendiente de Aceptación** hasta que el destinatario lo Acepte.

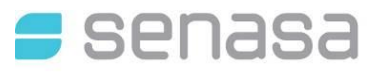

SERVICIO NACIONAL DE SANIDAD Y CALIDAD AGROALIMENTARIA DIRECCION NACIONAL TECNICA Y ADMINISTRATIVA DIRECCION DE TECNOLOGIA DE LA INFORMACION

### **Enviar Tambores**

| 1 Tambores seleccionados. |                         |          |  |  |  |
|---------------------------|-------------------------|----------|--|--|--|
| Ingrese CUIT destino      | Tipo de movimiento      |          |  |  |  |
| 20-04992977-7             | QServicio               | •        |  |  |  |
| Nombre                    | Descripción             | # RENAPA |  |  |  |
| ALBANESE JORGE ERNESTO    | ESTABLECIMIENTO APÍCOLA | 657601   |  |  |  |
|                           |                         |          |  |  |  |

ENVIAR

Θ

#### 3.2. Aceptar Lotes

En el Listado de Tambores, cuando tenga pendiente **aceptación de Lotes**, aparecerá un nuevo Botón "**Aceptar Lotes**", para que acceda a visualizarlos.

| Listad       | do de Tambores    | A                   | CEPTAR LOTES | Q | x |  |  |
|--------------|-------------------|---------------------|--------------|---|---|--|--|
| Inicio / Lis | Inicio / Listado  |                     |              |   |   |  |  |
|              | # Etiqueta Tambor | Lote                | Estado       |   |   |  |  |
|              | R46-69736739-2    | A-G-0300-66620-0917 | En uso       |   |   |  |  |

Al hacer clic, aparecerá una lista con los LOTES por Aceptar.

| ſ | Lotes Recibidos       |   | 8        |
|---|-----------------------|---|----------|
| s | Etiqueta Lote         | # | Acciones |
|   | A-Y-0299-D-21355-0917 | 1 | 0        |
|   |                       |   |          |

Si lo desea puede realizar una pre-visualización para conocer quien fue la persona que lo envió cuales son los números de tambores.

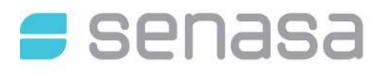

| Listado de tambores   |               |  |  |  |  |
|-----------------------|---------------|--|--|--|--|
| Razón Social          | CUIT          |  |  |  |  |
| GONZALEZ VICTOR ARIEL | 20-04992977-4 |  |  |  |  |
| Total tambores: 1     |               |  |  |  |  |
| Número de Tambor      |               |  |  |  |  |
| R46-83851852-5        |               |  |  |  |  |

#### 3.3. Aceptar Tambores

En el Listado de Tambores, cuando tenga pendiente **aceptación de tambores** aparecerá un nuevo Botón "**Aceptar Tambores**", para que acceda a visualizarlos.

| Listado de Tambores | SELECCIONADOS: 1 | ٠ | ACEPTAR TAMBORES | Q | x |
|---------------------|------------------|---|------------------|---|---|
| Inicio / Listado    |                  |   |                  |   |   |

Al hacer clic, aparecerá una lista con los Tambores por Aceptar.

| Tambores | Recibidos |
|----------|-----------|
|          |           |

| Usuario                | # | Acciones   |
|------------------------|---|------------|
| ALBANESE JORGE ERNESTO | 1 | <b>© (</b> |

Si lo desea puede realizar una pre-visualización para conocer quien fue la persona que lo envió cuales son los números de tambores.

| Listado de tambores    | U U           |
|------------------------|---------------|
| Razón Social           | CUIT          |
| ALBANESE JORGE ERNESTO | 20-04992977-7 |
| Total tambores: 1      |               |
| Número de Tambor       |               |
| R46-69736739-2         |               |

Θ

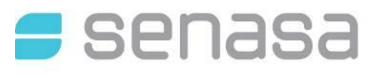

# 4. CONSULTAR TAMBORES

### 4.1. CONSULTAR TAMBOR

Seleccionar submenú "**Consultar Tambor**" en esta sección será para visualizar y/o validar el estado actual e historial del tambor.

| Consultar etiqueta             |                  |
|--------------------------------|------------------|
| Ingrese etiqueta               | <u>ک</u>         |
|                                |                  |
| Tambor: 46-80134903-1 [En uso] |                  |
|                                | Histórico Tambor |

Los distintos **estados** que se pueden encontrar son:

- Disponible: Cuando es un tambor nuevo.
- Disponible para reuso: Solo para los Homogeneizadores estará disponible.
- En uso: Cuando está siendo utilizado en algún circuito.
- Pendiente de Entrega: Cuando fue enviado a otro destino.
- Pendiente de Aceptación: Cuando falta la aceptación del Receptor.
- Inhabilitado: Fue dado de baja por algún motivo.